# UNIVERSITÀ DEGLI STUDI DI PADOVA

# Istruzioni tecniche per la compilazione della Domanda di partecipazione alle procedure di Mobilità Volontaria per il Personale Tecnico-Amministrativo

- 1. La procedura per la presentazione di tale Domanda è informatizzata, niente deve essere spedito via posta.
- 2. Prima di compilare la Domanda è consigliato leggere attentamente l'Avviso di Mobilità ed accertarsi di <u>possedere i requisiti</u> richiesti e VERIFICARE QUALI SONO I DOCUMENTI RICHIESTI DA ALLEGARE.
- 3. ATTENZIONE: TUTTI I DOCUMENTI NECESSARI PER LA DOMANDA DOVRANNO ESSERE CARICATI IN FORMATO "PDF" E IN ALCUNI CASI STAMPATI, FIRMATI E RICARICATI. SI CONSIGLIA PERTANTO DI UTILIZZARE UNA POSTAZIONE MUNITA DI STAMPANTE E SCANNER.
- 4. E' possibile compilare la Domanda accedendo anche più volte alla piattaforma, salvando i dati inseriti.
- In questo modo I a / il candidata/o entrerà la volta successiva e attraverso il tasto MODIFICA potrà continuare la compilazione.
- 5. Ulteriori informazioni relative alla procedura dell'Avviso di Mobilità possono essere richieste inviando una *E-mail* a: <u>reclutamento.pta@unipd.it</u>. Per problemi tecnici, invece, inviare una *E-mail* all'indirizzo: unipadova@cineca.it. Non si garantisce la lettura di mail inviate ad altri indirizzi diversi da questi.

## 1. REGISTRAZIONE E ACCESSO AL SISTEMA

Nel caso di primo accesso è possibile registrarsi cliccando su "Nuova Registrazione" e inserendo i dati richiesti dal sistema (fig.1,2).

Per coloro che hanno già una utenza alla banca dati LOGINMIUR, possono accedere senza registrarsi inserendo *username* e *password* dell'account LOGINMIUR, selezionando nel campo credenziali LOGINMIUR.

Nel caso in cui l'utente possieda le credenziali, ma non le ricordi, deve cliccare su l'opzione "Credenziali dimenticate?".

## Figura 1 - Pagina di registrazione/autenticazione utente.

| Italieno ( En                    | glish                                                                                                    |                                                                                                    |      |
|----------------------------------|----------------------------------------------------------------------------------------------------|----------------------------------------------------------------------------------------------------|------|
| É possi<br>"loginmi<br>utilizzan | ole autenticarsi con il proprio account LOGIN MIL<br>ur". Se non si e in possesso di aicun account effe<br>do il ink in basso a sinistra. | R scegliendo dal menu a tendina "Credenziali" la<br>tuare una nuova registrazione su questo portale | VOCE |
|                                  | Credenziali                                                                                                    |                                                                                                    |      |
|                                  | PICA                                                                                                    | 2                                                                                                   |      |
|                                  | Username                                                                                                    |                                                                                                    |      |
|                                  | Password                                                                                                    |                                                                                                    |      |
|                                  | 1                                                                                                    |                                                                                                    |      |
|                                  | Ricordami                                                                                                    |                                                                                                    |      |

|              | Pettaforma integrata<br>Concorsi Atanei                                                                                   |       |
|--------------|----------------------------------------------------------------------------------------------------|-------|
|              |                                                                                                    | Login |
| REGISTRAZION | E                                                                                                    |       |
|              | Italano   English                                                                                                    |       |
|              | Registrandoti su pica cineca il potral presentare domande di partecipazione al bandi promossi dagli Enti<br>partecipanti. |       |
|              | Credenziali                                                                                                    |       |
|              | Username                                                                                                    |       |
|              | si consiglia di utilizzare il formato NomeCognome                                                                         |       |
|              | Email                                                                                                    |       |

Dopo avere inserito tutti i dati richiesti dalla procedura di registrazione, cliccare "Registrati" ed il sistema invierà all'indirizzo di posta inserito, una *E-mail* con le indicazioni per confermare la registrazione. Nel caso in cui la/il candidata/o non riceva tale *E-mail* o non riesca a visualizzarla, deve inviare una *E-mail* a: unipadova@cineca.it (fig. 3).

# Figura 3 - Registrazione campi

| Cellulare                                                                                   |
|---------------------------------------------------------------------------------------------|
| Autorizzo l'invio all'indirizzo di posta elettronica da me indicato di comunicazioni        |
| teoriche di servizio legate all'utilizzo deli portale e dei servizi in esso disponibili.    |
| Cineca garantisce il trattamento dei dati personali secondo criteri di correttezza,         |
| ficeità e trasparenza nonché di tutela della riservatezza e dei diritti del singolo. In     |
| accordo con il Decreto Legislativo n. 196/2003 ("Codice in materia di protezione dei        |
| dati personali"). Il titolare del trattamento dei dati è l'Ente che ha bandito la procedura |
| a cui si intende presentare domanda e al quale ci si può rivolgere per esercitare i         |
| diritti di cui all'articolo 7 del Decreto Legislativo citato elo per conoscere l'elenco     |
| aggiornato di tutti i responsabili del trattamento dei dati.                                |
| Registrat Cancella campi                                                                    |

## 2. ACCESSO ALLA PROCEDURA

Una volta registrati, è possibile collegarsi accedendo con le proprie credenziali e procedere con la compilazione della Domanda cliccando su "Compila una nuova domanda" (fig. 4). La/II candidata/o prima di compilare la Domanda può fare delle modifiche al suo profilo selezionando in alto a destra, nel menù utente, il tipo di modifica che vuole fare.

# Figura 4 - Inizio procedura di inserimento domanda.

| Compila una nuova domanda / New submission |
|--------------------------------------------|
| Un servizio CINECA<br>Informativa cookie   |
|                                            |

#### 3. COMPILAZIONE DELLA DOMANDA

La/II candidata/o seleziona la voce di indice da compilare.

Per ciascuna sezione compare una barra di menù dove è visualizzato il numero di pagina corrente, il numero di domanda, il link all'indice e al cruscotto. Nel cruscotto è possibile visualizzare l'elenco delle domande effettuate dalla/dal candidata/o ed il loro stato (bozza/modifica/ presentata).

ATTENZIONE: Alla fine della compilazione di ciascuna pagina è necessario sempre cliccare sul pulsante "SALVA E PROSEGUI".

## Figura 5 - Sezioni per la compilazione della Domanda.

| C Ø https://pica.cineca.it/unipd/2018mob/domanda/75127/ Ø + a C Ø PICA Indice della domanda - × X a 5 b + C Ø PICA Indice della domanda - × A b b + C Ø PICA Indice della domanda - × |                                     | <b>— □ _ ×</b><br>↑ ★ ♀ |
|----------------------------------------------------------------------------------------------------|-------------------------------------|-------------------------|
| UNIVERSITÀ<br>DECLI STUDI<br>DI PADOVA                                                                                                    |                                     |                         |
| ✓ Home                                                                                                    | II BACKOFFICE - ▲ MARIANODICUONZO - |                         |
| [[ TEMPLATE 15 ]] - PTA - AVVISO DI MOBILITA' VOLONTARIA - COD. 20<br>AVVISO DI MOBILITÀ VOLONTARIA                                                                                   | 018MOB                              |                         |
| Cruscotto/Dashboard                                                                                                    | Domanda/Application Id: 75127       |                         |
| Indice/Index                                                                                                    |                                     |                         |
| Dati anagrafici e recapiti     Titolo idoneo alla partecipazione alla procedura     Trattamento dati personali e Dichiarazione di responsabilità     Dichiarazioni     Allegati       |                                     |                         |
| In collaborazione con <b>CINECA</b><br>Supporto lecnico: unipadova@cineca.it                                                                                                    |                                     |                         |
|                                                                                                    |                                     | 1251                    |
|                                                                                                    |                                     | 13/04/2018              |

**3.1 DATI ANAGRAFICI**: La/II candidata/o troverà precompilata questa parte con i dati già inseriti nella procedura di registrazione, deve pertanto compilare i campi mancanti: residenza, recapito ai fini della procedura, recapiti telefonici e telematici ai fini della procedura (fig.6). Nel caso ci fossero errori nei dati anagrafici, la/iI candidata/o può modificarli accedendo in alto a destra nel "Profilo utente".

#### Figura 6 - Dati anagrafici e recapiti

| Cruscotto/Dashboard        | Pagina/Page 2/5 | Domanda/Application Id: 53624<br>→ Successiva/Next |
|----------------------------|-----------------|----------------------------------------------------|
| Dati anagrafici e recapiti |                 |                                                    |
| DATI ANAGRAFICI            |                 |                                                    |
| Nome                       |                 |                                                    |
| Cognome                    |                 |                                                    |
| Sesso                      |                 |                                                    |
| ⊙ M<br>⊛ F                 |                 |                                                    |

#### ATTENZIONE: Alla fine della compilazione è necessario sempre cliccare sul pulsante "SALVA E PROSEGUI".

Se l'inserimento è avvenuto correttamente il sistema passa alla sezione successiva, in caso contrario, compariranno dei messaggi di errore e la/il candidata/o dovrà correggere i dati inseriti (fig. 6).

3.2 TITOLO IDONEO ALLA PARTECIPAZIONE ALLA PROCEDURA: La/Il candidata/o dovrà selezionare la tipologia di titolo di studio (fig. 7).

Figura 7 - Titolo idoneo alla partecipazione alla procedura

| < Home                                 |                                       |                               |
|----------------------------------------|---------------------------------------|-------------------------------|
|                                        | /ISO DI MOBILITA' VOLONTARIA - COD. 2 | 018MOB                        |
|                                        |                                       |                               |
| 🛧 Cruscotto/Dashboard   📕 Indice/Index | Pagina/Page 2/5                       | Domanda/Application Id: 75127 |
| Precedente/Previous                    |                                       | → Successiva/Next             |
| Titolo idoneo alla partecipaz          | one alla procedura                    |                               |
| DIPLOMA SCUOLA SECONDARIA DI SECON     | DO GRADO / LAUREA                     |                               |
| Tipologia di titolo di studio          |                                       |                               |
| ⊖ titolo di studio italiano            |                                       |                               |
| O titolo di studio estero              |                                       |                               |
| Tipologia di Diploma / Laurea          |                                       |                               |
| Data abbijastaja (Mandalaa) field      |                                       |                               |
|                                        |                                       |                               |

## ATTENZIONE: Alla fine della compilazione è necessario sempre cliccare sul pulsante "SALVA E PROSEGUI".

Se l'inserimento è avvenuto correttamente, il sistema passa alla sezione successiva, in caso contrario, compariranno dei messaggi di errore e la/il candidata/o dovrà correggere i dati inseriti (fig. 7).

**3.3 TRATTAMENTO DEI DATI PERSONALI E DICHIARAZIONE DI RESPONSABILITA**: La/II candidata/o deve selezionare le singole voci relative al trattamento dei dati personali ed alla dichiarazione di responsabilità.

## Figura 8 - Trattamento dati personali e Dichiarazione di responsabilità

| Precedente/Previous                                                                                |                                                                  | → Successiva/Next                                            |
|----------------------------------------------------------------------------------------------------|------------------------------------------------------------------|--------------------------------------------------------------|
| Trattamento dati personali e Dichi                                                                 | arazione di responsabilità                                       |                                                              |
| TRATTAMENTO DATI PERSONALI                                                                         |                                                                  |                                                              |
| □ Si dichiara di aver preso visione della informativa su                                           | l trattamento dei dati personali                                 |                                                              |
| Dato obbligatorio / Mandatory field                                                                |                                                                  |                                                              |
| □ Si autorizzano il Titolare e il Responsabile al trattamen                                        | nto dei dati personali nei termini specificati dalla suddetta in | Iformativa                                                   |
| Dato obbligatorio / Mandatory field                                                                |                                                                  |                                                              |
| DICHIARAZIONE DI RESPONSABILITÀ                                                                    |                                                                  |                                                              |
| □ Il firmatario, ai sensi degli artt. 46 e 47 del DPR 445 d                                        | el 28/12/2000 e consapevole delle sanzioni previste dagli a      | rtt. 75 e 76 del medesimo e s.m.i., attesta la veridicità di |
| quanto dichiarato nella presente domanda e nel curriculur<br>• Dato obbligatorio / Mandatory field | n vitae e che i documenti sono conformi agli originali           |                                                              |
| Sate oppligations , Mandatory held                                                                 |                                                                  |                                                              |
| Salva e prosegui / Save and proceed                                                                |                                                                  |                                                              |

# ATTENZIONE: Alla fine della compilazione è necessario sempre cliccare sul pulsante "SALVA E PROSEGUI".

Se l'inserimento è avvenuto correttamente, il sistema passa alla sezione successiva, in caso contrario, compariranno dei messaggi di errore e la/il candidata/o dovrà correggere i dati inseriti (fig. 8).

**3.4 DICHIARAZIONI**: La/II candidata/o dovrà prendere visione di una serie di dichiarazioni e dovrà compilare le relative informazioni (fig. 9).

## Figura 9 - Dichiarazioni

| and the second second se |                                                                        |                                                                 |                                                                  |              |
|----------------------------------------------------------------------------------------------------|------------------------------------------------------------------------|-----------------------------------------------------------------|------------------------------------------------------------------|--------------|
| p     https://pica.cineca.it/u                                                                                                    | unipd/2018mob/domanda/75127/705 🔎 🖌 🗎 🖒 <b>p PICA [[ TEMPLAT</b>       | re 15 ]] - PT ×                                                 |                                                                  | ↑★☆          |
| X 🐚 🖪 🖻 🕶                                                                                                    |                                                                        |                                                                 |                                                                  |              |
| 숽 🕨 Siti suggeriti 🔻 🧩 Gestione-                                                                                                    | Ticket 🔆 Apri-Ticket                                                   |                                                                 |                                                                  |              |
|                                                                                                    | 85-37:                                                                 |                                                                 |                                                                  | ^            |
|                                                                                                    | Università                                                             |                                                                 |                                                                  |              |
|                                                                                                    | DEGLI STUDI                                                            |                                                                 |                                                                  |              |
|                                                                                                    | . DI LADOVA                                                            |                                                                 |                                                                  |              |
|                                                                                                    |                                                                        |                                                                 |                                                                  |              |
|                                                                                                    |                                                                        |                                                                 |                                                                  |              |
|                                                                                                    | < Home                                                                 |                                                                 |                                                                  |              |
|                                                                                                    |                                                                        |                                                                 |                                                                  | -            |
|                                                                                                    | [[ TEMPLATE 15 ]] - PTA - AVVISO DI                                    | MOBILITA' VOLONTARIA - COD.                                     | 2018MOB                                                          |              |
|                                                                                                    | AVVISO DI MOBILITÀ VOLONTARIA                                          |                                                                 |                                                                  |              |
|                                                                                                    |                                                                        |                                                                 |                                                                  |              |
|                                                                                                    | ♠ Cruscotto/Dashboard ↓ ■ Indice/Index                                 | Pagina/Page 4/5                                                 | Domanda/Application Id: 75127                                    |              |
|                                                                                                    | Precedente/Previous                                                    |                                                                 | → Successiva/Next                                                |              |
|                                                                                                    |                                                                        |                                                                 |                                                                  |              |
|                                                                                                    | Dichiarazioni                                                          |                                                                 |                                                                  |              |
|                                                                                                    |                                                                        |                                                                 |                                                                  |              |
|                                                                                                    | DICHIARAZIONI                                                          |                                                                 |                                                                  |              |
|                                                                                                    | DOMPROVEDOW                                                            |                                                                 |                                                                  |              |
|                                                                                                    |                                                                        |                                                                 |                                                                  |              |
|                                                                                                    | Dichiarazioni da rendere obbligatoriamente                             |                                                                 |                                                                  |              |
|                                                                                                    | Il candidato dichiara di aver preso visione del bando e di             | essere in possesso dei requisiti di ammissione previsti         | dal bando alla data di scadenza del termine ultimo per la        |              |
|                                                                                                    | presentazione della domanda di partecipazione                          |                                                                 |                                                                  |              |
|                                                                                                    | Il candidato dichiara di essere a conoscenza che, ai sensi             | si della legge 12 novembre 2011, n. 183 (legge di stabil        | lità 2012), art. 15 "Le certificazioni rilasciate dalla pubblica |              |
|                                                                                                    | amministrazione in ordine a stati, qualità personali e fatti son       | no valide e utilizzabili solo nei rapporti tra privati. Nei rap | pporti con gli organi della pubblica amministrazione e i         |              |
|                                                                                                    | gestori di pubblici servizi i certificati e gli atti di notorietà sono | o sempre sostituiti dalle dichiarazioni di cui agli articoli 4  | 46 e 47"                                                         |              |
|                                                                                                    |                                                                        |                                                                 |                                                                  | $\checkmark$ |
|                                                                                                    | Il candidato dichiara di non essere stato destituito/a o dis           | spensato/a presso una Pubblica Amministrazione e di n           | ion essere dichiarato/a decaduto/a da altro impiego statale ai   |              |

ATTENZIONE: Alla fine della compilazione è necessario sempre cliccare sul pulsante "SALVA E PROSEGUI".

Se l'inserimento è avvenuto correttamente, il sistema passa alla sezione successiva, in caso contrario, compariranno dei messaggi di errore e la/il candidata/o dovrà correggere i dati inseriti (fig. 9).

**3.5** ALLEGATI: La/II candidata/o dovrà allegare, in formato "pdf", il *Curriculum Vitae*; il *Nulla Osta* preventivo ed incondizionato al trasferimento, rilasciato dall'Amministrazione pubblica di appartenenza, ovvero, la Richiesta di rilascio del *Nulla Osta* presentata all'Ente di appartenenza entro i termini di scadenza dell'Avviso di Mobilità; eventuale Modulo di Autocertificazione; copia di un Documento di riconoscimento in corso di validità. Si consiglia alla/al candidata/o di verificare che il *file* che si sta per caricare sia completo, il sistema accetta un solo *file* in "pdf", quindi, se si intende caricare anche un Documento di riconoscimento, è necessario scansionarlo in un unico *file* con la Domanda.

I file caricati devono essere in formato "pdf" e leggibili. (fig. 10).

# Figura 10 - Allegati

|                                  | Statement of the local division of the local division of the local | And International Workshop Stream Property in Comparison of Comparison of Comparison o | Contract Name of Street or other   | _ 0 <b>_ x</b> _      |
|----------------------------------|----------------------------------------------------------------------------------------------------|----------------------------------------------------------------------------------------------------|------------------------------------|-----------------------|
| P https://pica.cineca.it/u       | inipd/2018mob/domanda/75127/705 🔎 👻 🗎 🙆 🎁 PICA [[                                                                                                    | TEMPLATE 15 ]] - PT ×                                                                                                    |                                    | <b>↑</b> ★ 亞          |
| 🚖 📕 Siti suggeriti 👻 🔆 Gestione- | Ticket 🔆 Apri-Ticket                                                                                                    |                                                                                                    |                                    |                       |
|                                  | Università<br>decli Studi<br>di Padova                                                                                                    |                                                                                                    |                                    |                       |
|                                  |                                                                                                    |                                                                                                    | 🔒 BACKOFFICE 👻 🚨 MARIANODICUONZO 👻 |                       |
|                                  | < Home                                                                                                    |                                                                                                    |                                    |                       |
|                                  |                                                                                                    |                                                                                                    |                                    |                       |
|                                  | [[ TEMPLATE 15 ]] - PTA - AVVIS<br>AVVISO DI MOBILITÀ VOLONTARIA                                                                                                    | O DI MOBILITA' VOLONTARIA - COD                                                                                                    | . 2018MOB                          |                       |
|                                  |                                                                                                    |                                                                                                    |                                    |                       |
|                                  | Cruscotto/Dashboard                                                                                                    | Pagina/Page 5/5                                                                                                    | Domanda/Application Id: 75127      |                       |
|                                  | Precedente/Previous                                                                                                    |                                                                                                    |                                    |                       |
|                                  | Allogati                                                                                                    |                                                                                                    |                                    |                       |
|                                  | Alleyali                                                                                                    |                                                                                                    |                                    |                       |
|                                  | CURRICULUM VITAE                                                                                                    |                                                                                                    |                                    |                       |
|                                  |                                                                                                    |                                                                                                    |                                    |                       |
|                                  | Inserire il curriculum in formato europeo                                                                                                    |                                                                                                    |                                    |                       |
|                                  | Carica                                                                                                    |                                                                                                    |                                    |                       |
|                                  | Sfoglia                                                                                                    |                                                                                                    |                                    |                       |
|                                  | DOCUMENTO DI RICONOSCIMENTO                                                                                                    |                                                                                                    |                                    |                       |
|                                  |                                                                                                    |                                                                                                    |                                    |                       |
| 🚳 📋 🖸 🧔                          | 6 3                                                                                                    |                                                                                                    | 9 9                                | ► 13.04<br>13/04/2018 |

#### ATTENZIONE: Alla fine della compilazione è necessario sempre cliccare sul pulsante "SALVA E TORNA AL CRUSCOTTO".

Se l'inserimento è avvenuto correttamente, il sistema passa alla sezione successiva, in caso contrario, compariranno dei messaggi di errore e la/il candidata/o dovrà correggere i dati inseriti (fig. 10).

# 4. PRESENTAZIONE DELLA DOMANDA

A questo punto, la/il candidata/o vedrà il "cruscotto" con la sua Domanda da presentare. Il passo successivo sarà quello di cliccare su "Presenta/Submit" (fig. 11)

## Figura 11 - Presentazione della Domanda

|             | 167 in                     | 3ezzaldraff 2016-06-28 11:38:14                     |                  |                           |                              |
|-------------|----------------------------|-----------------------------------------------------|------------------|---------------------------|------------------------------|
|             | 177 14                     | 5ettaidtaft 2016-06-28 12:47:44                     |                  |                           |                              |
|             | 198 B                      | 2016-06-28 16:31:34<br>manelunsigned                |                  | A PDF domentalization PDF | 1 1                          |
|             | Septo in here inverse      | ( have a province)                                  |                  |                           |                              |
|             | Desarcta di priva di ammun | une con rescalla industrializade per candical con d | anteria y meessa |                           |                              |
|             |                            | in collabora<br>Disport                             |                  |                           |                              |
| 🤋 é 🐩 a 🤊 🖉 | 📸 🔀 🐨                      | The second second                                   |                  | HINCORD, APPRING          | 1111 0 0 0 0 0 0 1 0 4 P 240 |

Nel caso di compilazione corretta, il sistema genera l'anteprima del *file* della Domanda. In caso di errori, invece, il sistema avvisa I a / il candidata/o che la Domanda deve essere modificata. Quando il sistema rileva che la Domanda è stata correttamente compilata permette il passaggio successivo e la/il candidata/o deve cliccare su "Presenta/Submit" (fig. 12).

#### Figura 12 - Presentazione della Domanda

| Laboration of the second second                                                                                                    |
|----------------------------------------------------------------------------------------------------|
| These Reserves                                                                                                    |
|                                                                                                    |
| Resolution and the despite                                                                                                    |
|                                                                                                    |
|                                                                                                    |
|                                                                                                    |
| Parties                                                                                                    |
| and the last of the last of the last of the second second s                                                                                                    |
| Type di chesteure                                                                                                    |
| and a second second sec |
| Long                                                                                                    |
| Single. Wend to instand                                                                                                    |
|                                                                                                    |
| Present (Date)                                                                                                    |
|                                                                                                    |

A questo punto vengono proposte tre modalità di firma e la/il candidata/o deve selezionarne una e seguire attentamente le istruzioni (fig. 13)

Figura 13 - Firma della Domanda

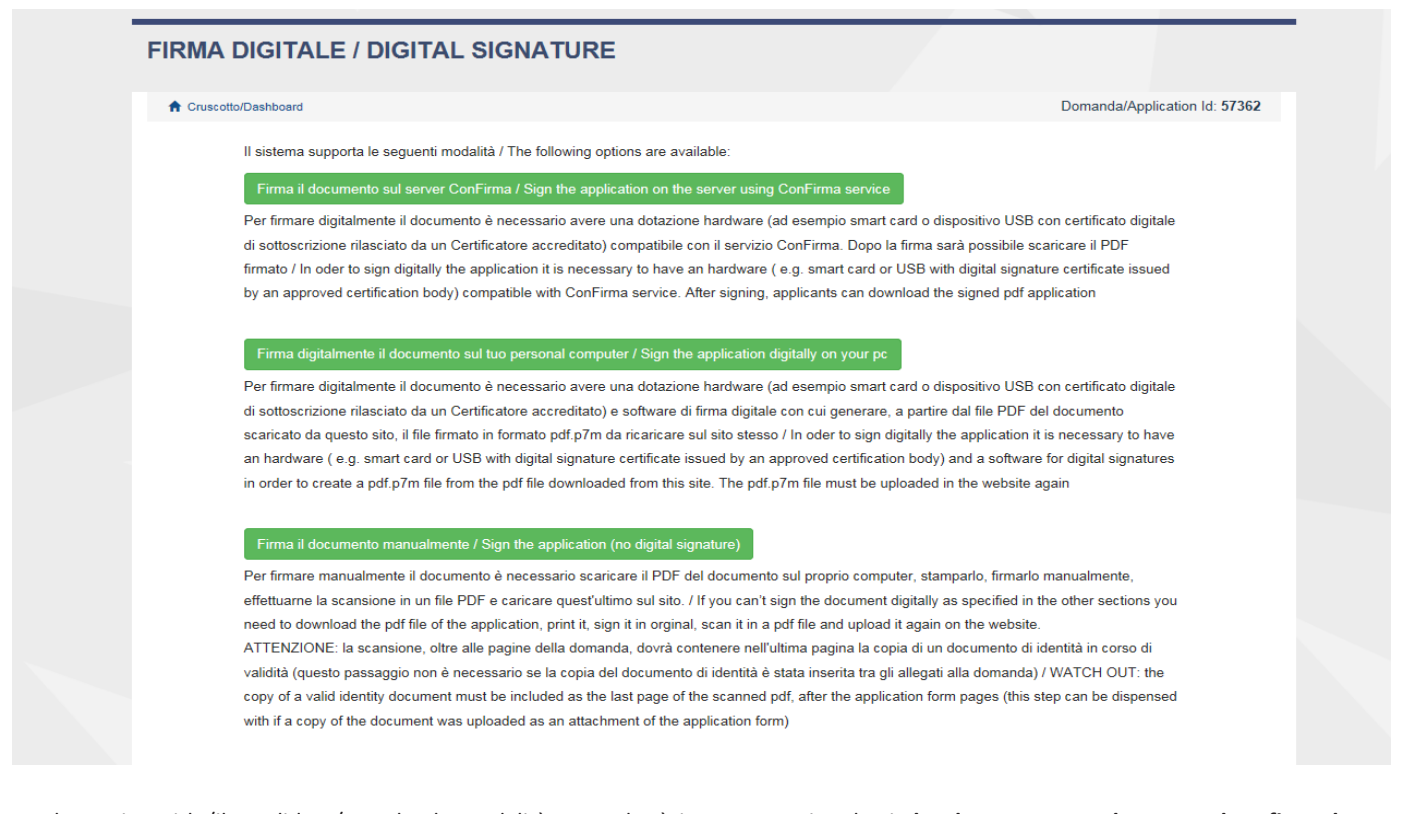

Nel caso in cui la/il candidata/o scelga la modalità manuale, è importante ricordarsi **che deve stampare la Domanda, firmarla e** caricarla. Inoltre, allegare come richiesto dalla procedura un Documento di riconoscimento. Si consiglia alla/al candidata/o di verificare che il *file* che si sta per caricare sia completo, in quanto, il sistema accetta un solo *file* in "pdf"; pertanto, se si intende caricare anche un Documento di riconoscimento, è necessario scansionarlo in un unico *file* con la Domanda.

Terminata la procedura e presentata la Domanda telematica, la/il candidata/o riceverà una *E-mail* di conferma della presentazione. In ogni momento la/il candidata/o potrà rientrare nel sistema, accedere con le sue credenziali e visualizzare la Domanda.

## 5. PROCEDURA DI MODIFICA E DI RITIRO

Nel caso in cui la/il candidata/o abbia la necessità di fare delle modifiche alla Domanda dopo avere generato il "pdf" della Domanda stessa:

- Se la/il candidata/o ha presentato la Domanda e ricevuto la *E-mail* di conferma della presentazione non sarà più possibile accedere a tale Domanda per modificarla, ma sarà solo possibile ritirarla accedendo alla procedura di ritiro dal "cruscotto" e ripresentare una nuova Domanda.

- Se la/il candidata/o ha generato il *file* "pdf" della Domanda, ma non ha terminato la procedura di presentazione (la Domanda firmata non è stata ancora caricata e, quindi, la/il candidata/o non ha ricevuto la *E-mail* di conferma della presentazione) allora deve scrivere a **unipadova@cineca.it** richiedendo l'apertura della Domanda, specificando la motivazione e id-domanda ed allegando il Documento di riconoscimento.

N.B. La presente guida fornisce informazioni generiche e parziali per la presentazione delle candidature. Non sostituisce quanto indicato nell'Avviso di Mobilità e non descrive in dettaglio tutte le casistiche che potrebbero presentarsi.